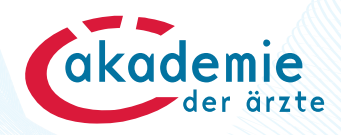

# Unterbrechung der Berufsausübung

### Anlegen

- Einloggen auf meindfp.at
- Menüpunkt "Kontodetails"
- Klick auf den Link "Unterbrechung der Berufsausübung jetzt anlegen"

Angaben zur Unterbrechung der Berufsausübung

Unterbrechung der Berufsausübung jetzt anlegen

Hier können Sie Unterbrechungen der Berufsausübung im Fortbildungszeitraum zu Ihrem Diplomantrag oder DFP-Diplom erfassen. Bitte beachten Sie, dass Einträge ab diesem Zeitpunkt nicht mehr gelöscht/editiert werden können. Unterbrechungen der Berufsausübung sind erst ab dem Zeitpunkt der Berechtigung zur selbständigen Berufsausübung (= Beginn der Fortbildungsverpflichtung) anzulegen.

| Beginndatum | Enddatum   | Dokument  | Kommentar |   |
|-------------|------------|-----------|-----------|---|
| 03.03.2000  | 02.09.2000 | t.txt 🖹   | 0         | i |
| 01.01.2013  | 01.07.2013 | Test.docx | -         | i |

### Unterbrechung der Berufsausübung hinzufügen

#### Hochladen einer Bestätigung für die Unterbrechung der Berufsausübung

| Unterbrechungszeitraum von                                    | 👿 bis                                  |                             |
|---------------------------------------------------------------|----------------------------------------|-----------------------------|
| Zeitraum prüfen                                               |                                        |                             |
| HINWEIS: Der Unterbrechung<br>6 Monate und darf maximal 3     | ıszeitraum muss min<br>Jahre betragen. | destens durchgehend         |
| Hier können Sie einen Komme<br>verfassen.                     | entar oder Hinweise                    | zu Ihrer Berufsunterbrechur |
|                                                               |                                        |                             |
|                                                               |                                        |                             |
|                                                               |                                        |                             |
|                                                               |                                        |                             |
| Wir bitten Sie, die Bestätigun<br>(max. 1 Megabyte Größe) hoo | g über die Unterbred<br>hzuladen.      | hung der Berufsausübung     |
| Wählen Sie dazu eine Datei u                                  | ınd klicken Sie dann                   | auf den Button "hinzufügen  |
|                                                               | of num Durch state and u               | d Zahlon hoinhalton         |
| Hinweis: Der Dateiname dar<br>keine Umlaute, Leerzeichen      | und Sonderzeichen                      | außer:                      |

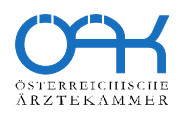

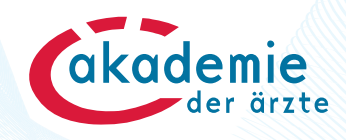

- Der Unterbrechungszeitraum wird eingetragen und kann über die Schaltfläche "Zeitraum prüfen" auf Zulässigkeit geprüft werden.
- Ergänzend wird die Bestätigung der Unterbrechung hochgeladen.
- Abschluss des Eintrags mit Klick auf "Jetzt speichern"

#### Angelegte Berufsunterbrechung < 6 Monate

Nach dem Klick auf "Zeitraum prüfen" oder auf die Schaltfläche "Speichern" erscheint folgende **Meldung**:

## Unterbrechung der Berufsausübung hinzufügen

# Hochladen einer Bestätigung für die Unterbrechung der Berufsausübung

Die Mindestunterbrechung muss mindestens 6 Monate betragen.

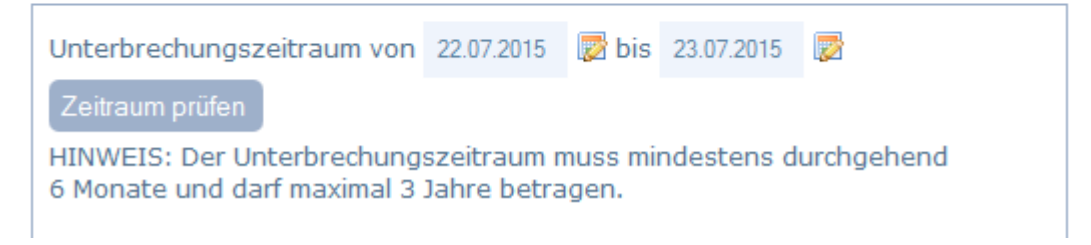

#### Angelegte Berufsunterbrechung >= 6 Monate und < 3 Jahre

Nach dem Klick auf "Zeitraum prüfen" oder auf die Schaltfläche "Speichern" erscheint folgende **Meldung**:

## Unterbrechung der Berufsausübung hinzufügen

Hochladen einer Bestätigung für die Unterbrechung der Berufsausübung

Der Unterbrechungszeitraum entspricht den Vorgaben.

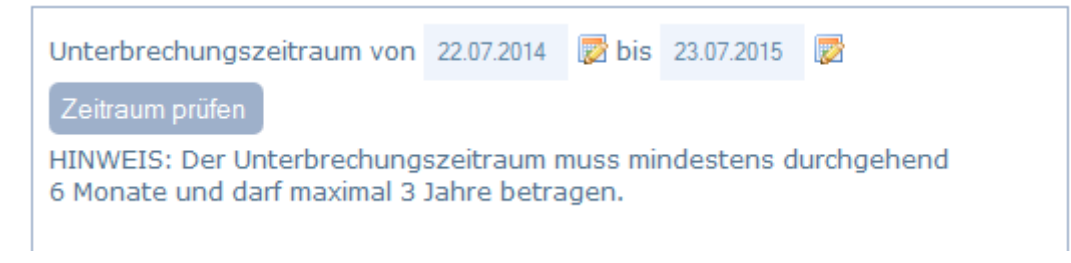

#### Angelegte Berufsunterbrechung > 3 Jahre

Nach dem Klick auf "Zeitraum prüfen" oder auf die Schaltfläche "Speichern" erscheint folgende **Meldung**:

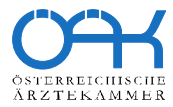

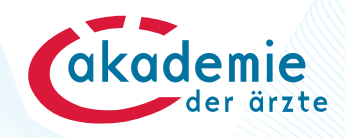

# Unterbrechung der Berufsausübung hinzufügen

Hochladen einer Bestätigung für die Unterbrechung der Berufsausübung

Die Unterbrechung ist länger als 3 Jahre. Es ist nicht erforderlich, diese einzutragen, ihr neuer Fortbildungszeitraum startet unmittelbar nach dem Ende der Berufsunterbrechung.

| Unterbrechungszeitraum von                                                                                     | 10.07.2012 | 👿 bis | 23.07.2015 | <b></b> |  |
|----------------------------------------------------------------------------------------------------|------------|-------|------------|---------|--|
| Zeitraum prüfen                                                                                                |            |       |            |         |  |
| HINWEIS: Der Unterbrechungszeitraum muss mindestens durchgehend<br>6 Monate und darf maximal 3 Jahre betragen. |            |       |            |         |  |

# Der angegebene Zeitraum überschneidet sich mit einer bereits angelegten Berufsunterbrechung

Nach dem Klick auf "Zeitraum prüfen" oder auf die Schaltfläche "Speichern" erscheint folgende **Meldung**:

# Unterbrechung der Berufsausübung hinzufügen

#### Hochladen einer Bestätigung für die Unterbrechung der Berufsausübung

Der Zeitraum überschneidet sich mit einer bereits angelegten Berufsunterbrechung.

| Unterbrechungszeitraum von                                                                                     | 03.03.2000 | 🛃 bis | 02.09.2000 |  |  |  |
|----------------------------------------------------------------------------------------------------|------------|-------|------------|--|--|--|
| Zeitraum prüfen                                                                                                |            |       |            |  |  |  |
| HINWEIS: Der Unterbrechungszeitraum muss mindestens durchgehend<br>6 Monate und darf maximal 3 Jahre betragen. |            |       |            |  |  |  |

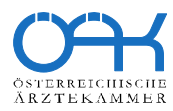

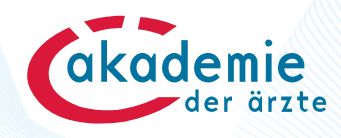

#### Diplomantrag mit Berufsunterbrechung

Es erscheint folgende **Meldung**, wenn im ausgewählten Fortbildungszeitraum eine Berufsunterbrechung angelegt wurde:

# DFP Diplom beantragen

#### Auswahl des DFP Fortbildungszeitraums

Wählen Sie bitte den Zeitraum aus, den Sie für das DFP Diplom heranziehen möchten. (1)

Bei DFP-Diplomanträgen mit einem Gültigkeitsbeginn zwischen 01.09.2013 und 30.06.2017 können Sie laut den Übergangsbestimmungen § 35 (3) den Zeitraum der DFP Fortbildungsperiode wählen:

- 3 Jahre DFP Fortbildungszeitraum bei 150 benötigten Punkten oder
- 5 Jahre DFP Fortbildungszeitraum bei 250 benötigten Punkten.

In beiden Fällen ist das Diplom für 5 Jahre gültig. (Standardmäßig sind 3 Jahre DFP Fortbildungszeitraum vorausgewählt.)

DFP Fortbildungszeitraum auf 3 Jahre ändern DFP Fortbildungszeitraum auf 5 Jahre ändern

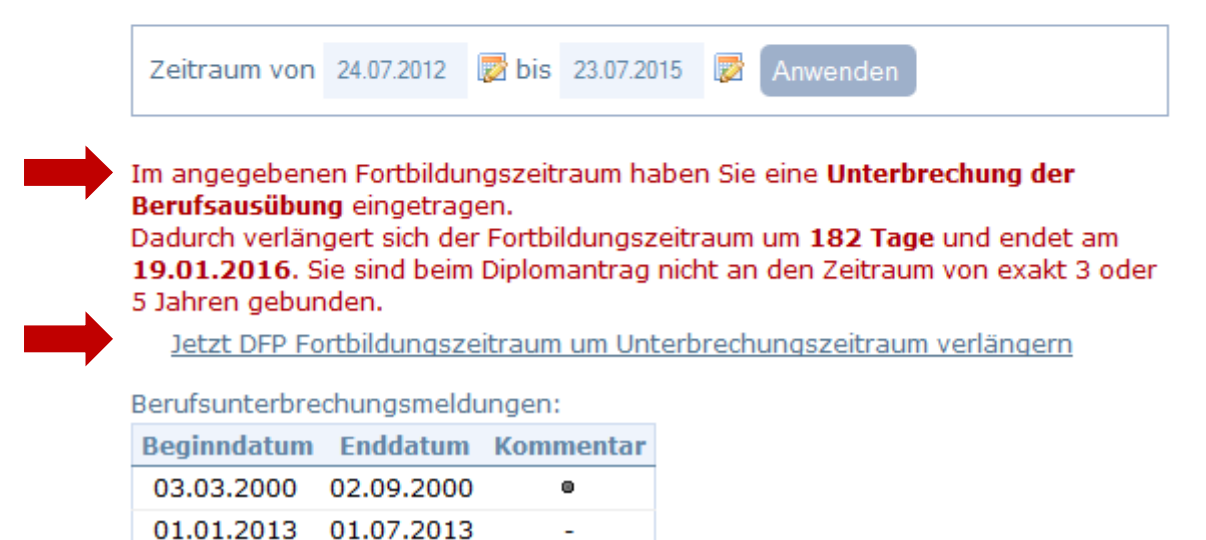

Bei Klick auf den Link <u>DFP Fortbildungszeitraum um Unterbrechungszeitraum verlängern</u> verlängert sich der Zeitraum entsprechend:

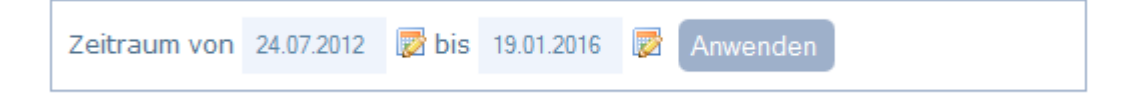

Das DFP-Diplom kann für den verlängerten Fortbildungszeitraum beantragt werden.

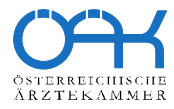